# DONOR VIEW INSTRUCTIONS

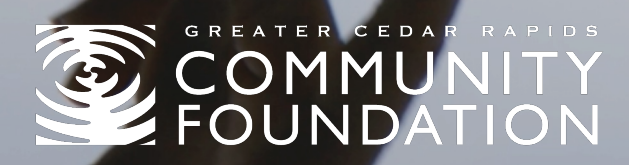

Donor View is a free, secure, online tool that allows you to access your fund information 24 hours a day. Through Donor View, you can make contributions to your fund, recommend grants, update your personal information, access fund documents, and view fund activity. To get started, go to gcrcf.org and click "Login" at the top of the page.

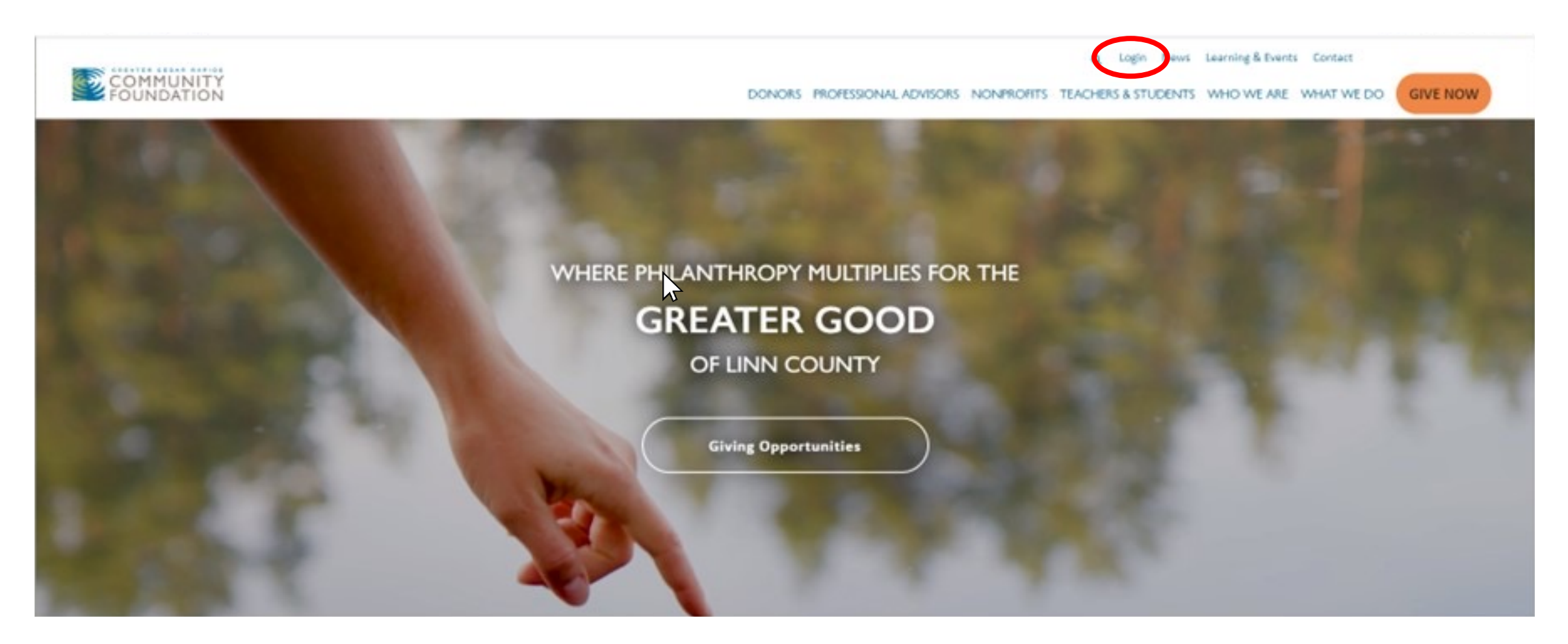

On the login page, select Option 1: My Community Foundation Portal and Login to the Portal.

| ← → σ 🖽 garct.org/lagin/                                                                                                   | x D 0 4 :                                                                                                  |
|----------------------------------------------------------------------------------------------------|----------------------------------------------------------------------------------------------------|
| COMMUNITY DOWN                                                                                                    | Q Login News Learning & Events Contact                                                                     |
| LO                                                                                                    | GIN                                                                                                    |
|                                                                                                    |                                                                                                    |
| Home > Login                                                                                                    |                                                                                                    |
| WELCOME TO O<br>We have two login options. Each require                                                                    | OUR LOGIN PAGE<br>re different usernames and passwords.                                                    |
| OPTION 1:                                                                                                    | OPTION 2:                                                                                                  |
| My Community Foundation Portal                                                                                             | Nonprofit Giving Center & Calendar                                                                         |
| A secure online resource to manage your relationship with the<br>Greater Cedar Rapids Community Foundation.                | Share and manage information about your nonprofit organization<br>to share with donors and your community. |
| This portal is for fund holders, nonprofit grant applicants, scholarship applicants, Board members, and committee members. | This portal is for nonprofits.  Login to Update Your Nonprofit Page or Events                              |
|                                                                                                    | €.                                                                                                    |

Enter your unique username and password and click "Login." After your initial login, you will be prompted to reset your password

for security purposes.

# WELCOME TO MY COMMUNITY FOUNDATION PORTAL

We are pleased to offer this secure online resource to manage your relationship with the Greater Ceder Rapids Community Foundation.

This portal is for Fund Holders, Nonprofit Grant Applicants, Scholarship Applicants, Board members, Board committee Members, Grant Committee Members, and Scholarship Committee Members.

# ACCOUNT LOGIN

| User*     |                 |
|-----------|-----------------|
| JDue      |                 |
| Password* |                 |
| 200       |                 |
| LOGIN     | FORGOT PASSWORD |

### GET STARTED

#### Request access to create account

You must be registered with the Community Foundation and have a username and password to login. Click or call the appropriate contact below to request access.

| Fund Holders                                                                           | Nanprofit Grant Applicants                                        | Scholarship Applicants                                                | Board Members and Board<br>Committee Members                             | Grant and Scholarship<br>Committee Members                                     |
|----------------------------------------------------------------------------------------|-------------------------------------------------------------------|-----------------------------------------------------------------------|--------------------------------------------------------------------------|--------------------------------------------------------------------------------|
| DONOR VIEW                                                                             | GRANTEE VIEW                                                      | SCHOLAR VIEW                                                          | BOARD VIEW                                                               | COMMITTEE VIEW                                                                 |
| Fund holders can use Donor<br>View to contribute to or<br>make grants from their fund, | Nonprofits can use Grantee<br>View to apply for grants<br>online. | Students can use Scholar<br>View to apply for<br>scholarships online. | Community Foundation<br>board members and board<br>committee members can | Grant and scholarship<br>committee members can<br>review applications, meeting |
| review fund activity, link to<br>other account details, and                            |                                                                   |                                                                       | review meeting packets,<br>minutes, resources, and                       | minutes, and more.                                                             |

Once logged in, you will be directed to the Donor View section of the website. If you need to access other portions of the website while logged in, such as the Nonprofit Giving Center, we recommend using a separate internet browser tab. On the left side of the screen, select "Donor View" to view your Donor Dashboard and access other functions of Donor View.

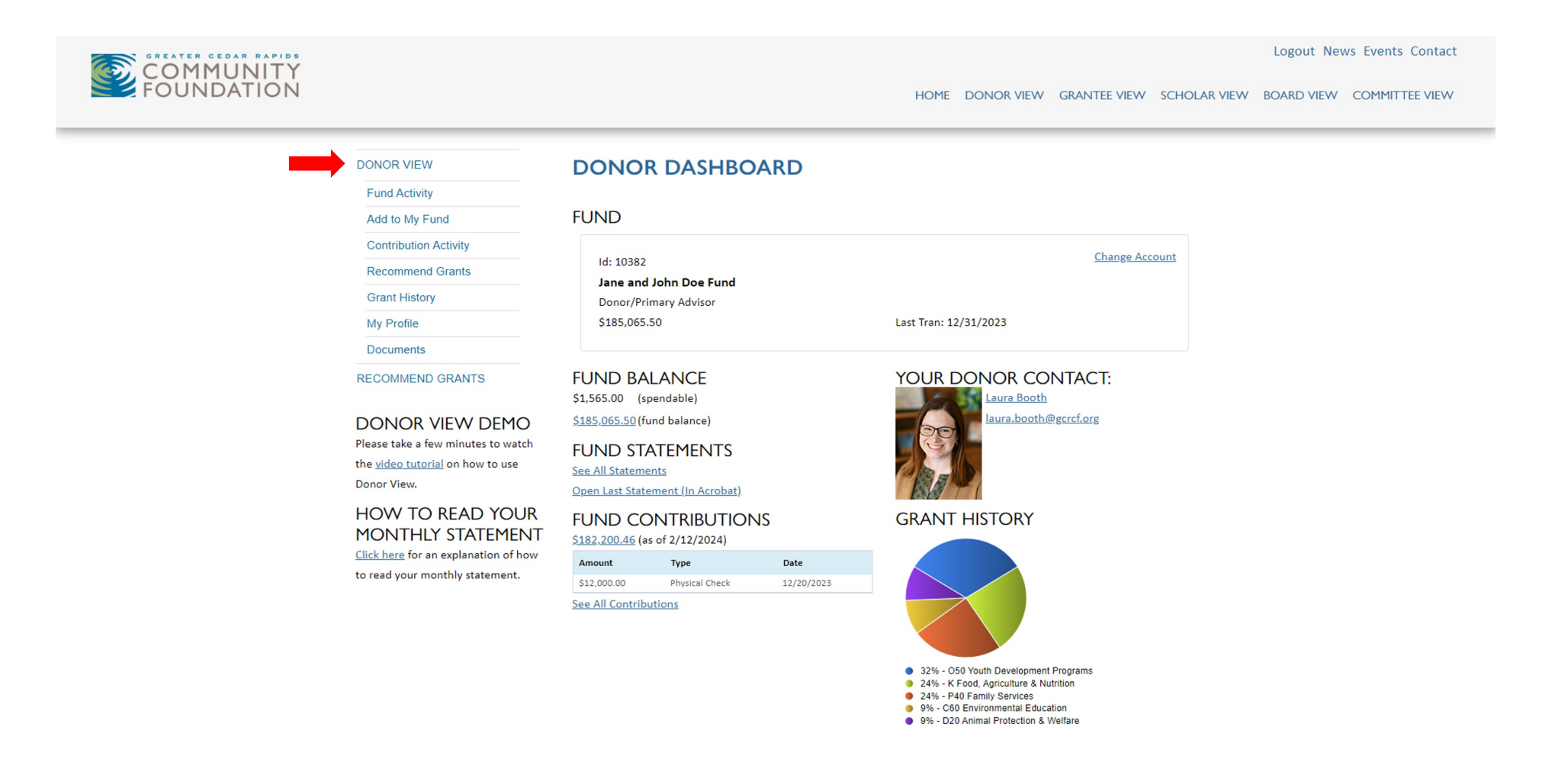

Through the Donor Dashboard, you can view your fund balance, access fund statements, and view the fund's grant history.

On the left, you will also find a link to a document that explains how to read your monthly statement.

If you have multiple funds, toggle between them by clicking "Change Account."

Under "Fund Balance" you will find the fund's total balance, as well as the amount that is available to distribute.

| DONOR VIEW                                                                                                    |
|----------------------------------------------------------------------------------------------------|
| Fund Activity                                                                                                   |
| Add to My Fund                                                                                                  |
| Contribution Activity                                                                                           |
| Recommend Grants                                                                                                |
| Grant History                                                                                                   |
| My Profile                                                                                                    |
| Documents                                                                                                    |
| RECOMMEND GRANTS                                                                                                |
| DONOR VIEW DEMO<br>Please take a few minutes to watch<br>the <u>video tutorial</u> on how to use<br>Donor View. |
| HOW TO READ YOUR                                                                                                |

UR MONTHLY STATEMENT Click here for an explanation of how to read your monthly statement.

# DONOR DASHBOARD

#### FUND

\$1,565.00 (spendable)

See All Statements

Amount

\$12,000.00

See All Contributions

\$185,065.50 (fund balance)

FUND STATEMENTS

**Open Last Statement (In Acrobat)** 

\$182,200.46 (as of 2/12/2024)

FUND CONTRIBUTIONS

Type

Physical Check

| Id: 10382                             |                       |
|---------------------------------------|-----------------------|
| Donor/Primary Advisor<br>\$185,065.50 | Last Tran: 12/31/2023 |
| FUND BALANCE                          | YOUR DONO             |

Date

12/20/2023

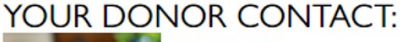

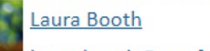

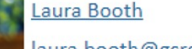

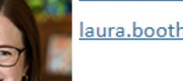

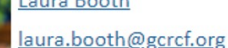

Change Account

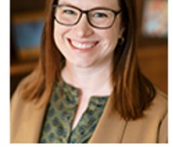

**GRANT HISTORY** 

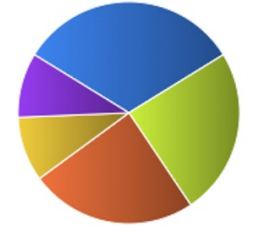

- 32% O50 Youth Development Programs
- K Food, Agriculture & Nutrition
- P40 Family Services
- 9% C60 Environmental Education
- 9% D20 Animal Protection & Welfare

Selecting "Fund Activity" on the left allows you to view activity for a specified date range.

From this page, you can also access fund statements and export fund activity to a pdf or Excel spreadsheet.

If you have multiple funds, toggle between them by clicking "Change Account."

|     | CTI |  |
|-----|-----|--|
| FUI |     |  |
|     |     |  |

## FUND

DONOR VIEW

Fund Activity

Add to My Fund

Recommend Grants

RECOMMEND GRANTS

Grant History

My Profile

Documents

| ld: 10382              |                       | Change Account |
|------------------------|-----------------------|----------------|
| Jane and John Doe Fund |                       |                |
| Donor/Primary Advisor  |                       |                |
| \$185,065.50           | Last Tran: 12/31/2023 |                |
|                        |                       |                |

# SEARCH

#### Range

Last 30 Days

# FUND ACTIVITY

| Section                                      | Amount       |
|----------------------------------------------|--------------|
| Beginning Balance:                           | \$185,065.50 |
| Contributions:                               | \$0.00       |
| Grants:                                      | \$0.00       |
| Earnings Allocated to Account:               | \$0.00       |
| Community Foundation Fees:                   | \$0.00       |
| Other:                                       | \$0.00       |
| Unrealized Gains (Losses) Allocated to Fund: | \$0.00       |
| Ending Balance:                              | \$185,065.50 |

## FUND STATEMENTS

| 2/1/2023 - 12/31/2023 |
|-----------------------|
| 1/1/2023 - 11/30/2023 |
| 0/1/2023 - 10/31/2023 |
| /1/2023 - 9/30/2023   |
| /1/2023 - 8/31/2023   |
| /1/2023 - 7/31/2023   |
| /1/2023 - 6/30/2023   |
|                       |

#### Get Acrobat Reader

# FUND ACTIVITY DETAIL ENDING BALANCE: REPORT AS OF 2/28/2024

| Description              | Qty      | Price    | Amount         |
|--------------------------|----------|----------|----------------|
| Endowment Pool           | 974.0956 | \$189.99 | \$185,065.50   |
| Total                    |          |          | \$185,065.50   |
| Page Size: 10 🗸 Go to: 1 |          |          | 1 - 1 of 1 🔍 🔪 |
| Export to Pdf            |          |          |                |

Export to Excel

# To make a contribution to your fund, select "Add to My Fund" on the left.

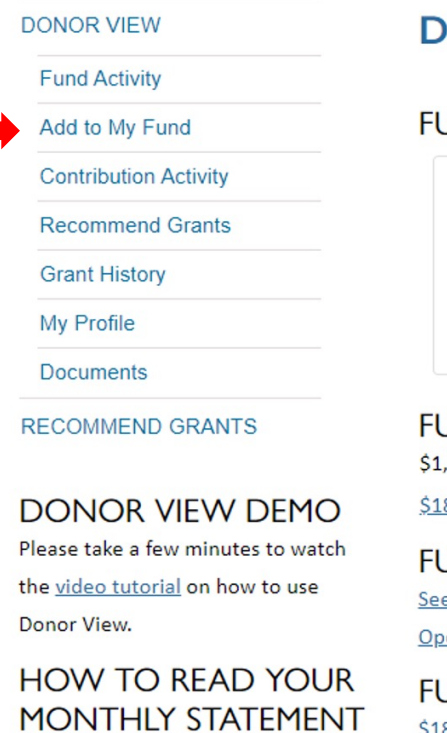

<u>Click here</u> for an explanation of how to read your monthly statement.

# DONOR DASHBOARD

#### FUND

Id: 10382 Jane and John Doe Fund Donor/Primary Advisor \$185,065.50

FUND BALANCE \$1,565.00 (spendable) \$185,065.50 (fund balance)

FUND STATEMENTS
See All Statements
Open Last Statement (In Acrobat)

FUND CONTRIBUTIONS \$182,200.46 (as of 2/12/2024)

| Amount      | Туре           | Date       |
|-------------|----------------|------------|
| \$12,000.00 | Physical Check | 12/20/2023 |
|             |                |            |

See All Contributions

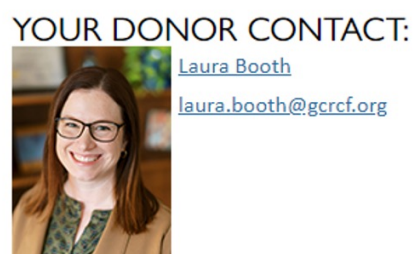

Change Account

# **GRANT HISTORY**

Last Tran: 12/31/2023

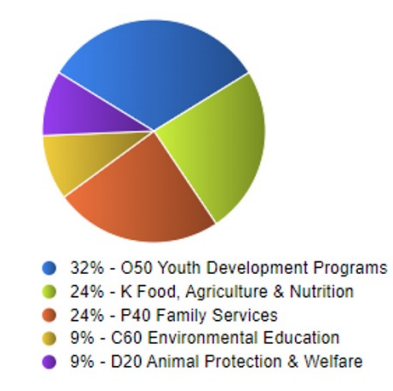

To view contributions, select "Contribution Activity" on the left side of the screen.

A dropdown box allows you to search for contributions within a given date range, or you can select "Advanced Search" to search for a specific contribution or browse contributions by status.

| DONORVIEW             | CONTRIBUTION ACTIVITY                                                                                   |
|-----------------------|----------------------------------------------------------------------------------------------------|
| Fund Activity         |                                                                                                    |
| Add to My Fund        |                                                                                                    |
| Contribution Activity | FUND                                                                                                    |
| Recommend Grants      |                                                                                                    |
| Grant History         | Id: 10382 Change Account                                                                                |
| My Profile            | Jane and John Doe Fund                                                                                  |
| Documents             | \$185,065.50 Last Tran: 12/31/2023                                                                      |
| RECOMMEND GRANTS      |                                                                                                    |
|                       | SEARCH ADD TO MY FUND                                                                                   |
|                       | Range<br>Last 30 Days                                                                                   |
|                       | Contributor Additional Contributors Description Type Qty Status Date Transaction Id Amount View Details |
|                       | No records to display.                                                                                  |
|                       | Export to Excel Export to Pdf                                                                           |

Contribution search results can be sorted by contributor, date, and other categories by clicking on the related heading.

If you have multiple funds, toggle between them by clicking "Change Account."

At the bottom of the page, you will find options for exporting contribution activity to a pdf or Excel spreadsheet.

| DONORVIEW             | CONTRIBUTION ACTIVITY                                                                                                    |
|-----------------------|----------------------------------------------------------------------------------------------------|
| Fund Activity         |                                                                                                    |
| Add to My Fund        |                                                                                                    |
| Contribution Activity | FUND                                                                                                    |
| Recommend Grants      |                                                                                                    |
| Grant History         | Id: 10382                                                                                                    |
| My Profile            | Jane and John Doe Fund                                                                                                    |
| Documents             | \$185,065.50 Last Tran: 12/31/2023                                                                                                    |
| RECOMMEND GRANTS      |                                                                                                    |
|                       | SEARCH   Range   Last 30 Days   Advanced Search     Contributor   Additional Contributors   Description   Type   Qty   Status   Date   Transaction Id   Amount   View Details   No records to display. |
|                       | Export to Excel<br>Export to Pdf                                                                                                    |

To view grants, select "Grant History" on the left. Use this page to search all grants, or select "Recurring" or "Single Grants" on the left to view only those types of grants.

On each page, a dropdown box allows you to search for grants within a given date range, or you can select "Advanced Search" to search for a specific grant or browse grants by status.

| DONORVIEW             | GRAN                                 | IT HISTORY                                                                      |                          |                                |                              |                        |                         |
|-----------------------|--------------------------------------|---------------------------------------------------------------------------------|--------------------------|--------------------------------|------------------------------|------------------------|-------------------------|
| Fund Activity         |                                      |                                                                                 |                          |                                |                              |                        |                         |
| Add to My Fund        | FUND                                 |                                                                                 |                          |                                |                              |                        |                         |
| Contribution Activity |                                      |                                                                                 |                          |                                |                              | Change                 | Account                 |
| Recommend Grants      | ld: 103                              | 382                                                                             |                          |                                |                              | Change                 | Account                 |
| Grant History         | Jane a                               | And John Doe Fund<br>/Primary Advisor                                           |                          |                                |                              |                        |                         |
| Recurring             | \$185,0                              | 065.50                                                                          | Last Tra                 | an: 12/31/20                   | 23                           |                        |                         |
| Single Grants         |                                      |                                                                                 |                          |                                |                              |                        |                         |
| My Profile            |                                      |                                                                                 |                          |                                |                              |                        | 0                       |
| Documents             | SEARCH                               | 4                                                                               |                          |                                |                              |                        |                         |
| RECOMMEND GRANTS      | Range<br>Last 30 D<br>Advance        | ays                                                                             |                          |                                |                              |                        |                         |
|                       | GRANI                                | PATMENTS                                                                        |                          |                                |                              | Question               | •                       |
|                       |                                      |                                                                                 | -                        |                                | <b>.</b>                     |                        |                         |
|                       | ID                                   | Charitable Organization                                                         | Type                     | Amount                         | Status                       | 2/15/2024              | Actions                 |
|                       | ID<br><u>732144</u><br><u>732143</u> | Charitable Organization Amy's Place Inc. Cooley Morton Ramler Education Academy | Type<br>Single<br>Single | Amount<br>\$100.00<br>\$100.00 | Status<br>Entered<br>Entered | 2/15/2024<br>2/12/2024 | Actions Details Details |

Grant search results can be sorted by organization, status, and other categories by clicking on the related heading.

If you have multiple funds, toggle between them by clicking "Change Account."

At the bottom of the page, you will find options for exporting your fund's grant history to a pdf or Excel spreadsheet.

| DONORVIEW                                  | GRANT HISTORY                                                                                                    |                                 |                                       |                              |                                          |                               |
|--------------------------------------------|----------------------------------------------------------------------------------------------------|---------------------------------|---------------------------------------|------------------------------|------------------------------------------|-------------------------------|
| Fund Activity                              |                                                                                                    |                                 |                                       |                              |                                          |                               |
| Add to My Fund                             | FUND                                                                                                    |                                 |                                       |                              |                                          |                               |
| Contribution Activity                      |                                                                                                    |                                 |                                       |                              | Change                                   | Account                       |
| Recommend Grants                           | ld: 10382                                                                                                    |                                 |                                       |                              | <u>Change</u>                            | Account                       |
| Grant History                              | Donor/Primary Advisor                                                                                                    |                                 |                                       |                              |                                          |                               |
| Recurring                                  | \$185,065.50                                                                                                    | Last Tr                         | an: 12/31/20                          | 23                           |                                          |                               |
| Single Grants                              |                                                                                                    |                                 |                                       |                              |                                          |                               |
|                                            |                                                                                                    |                                 |                                       |                              |                                          |                               |
| My Profile                                 |                                                                                                    |                                 |                                       |                              |                                          |                               |
| My Profile Documents                       | _SEARCH                                                                                                    |                                 |                                       |                              |                                          |                               |
| My Profile Documents ECOMMEND GRANTS       | SEARCH<br>Range<br>Last 30 Days<br>Advanced Search                                                                                                    |                                 |                                       |                              |                                          |                               |
| My Profile Documents ECOMMEND GRANTS       | SEARCH<br>Range<br>Last 30 Days<br>Advanced Search<br>GRANT PAYMENTS                                                                                                    |                                 |                                       |                              |                                          |                               |
| My Profile Documents ECOMMEND GRANTS       | SEARCH<br>Range<br>Last 30 Days<br>Advanced Search<br>GRANT PAYMENTS                                                                                                    | Туре                            | Amount                                | Status                       | Created                                  | Actions                       |
| My Profile Documents ECOMMEND GRANTS       | SEARCH<br>Range<br>Last 30 Days<br>Advanced Search<br>GRANT PAYMENTS<br>ID Charitable Organization<br>732144 Amy's Place Inc.                                                  | <b>Type</b><br>Single           | <b>Amount</b><br>\$100.00             | <b>Status</b><br>Entered     | <b>Created</b><br>2/15/2024              | Actions<br>Details            |
| My Profile<br>Documents<br>ECOMMEND GRANTS | SEARCH<br>Range<br>Last 30 Days<br>Advanced Search<br>GRANT PAYMENTS<br>ID Charitable Organization<br>732144 Amy's Place Inc.<br>732143 Cooley Morton Ramler Education Academy | <b>Type</b><br>Single<br>Single | <b>Amount</b><br>\$100.00<br>\$100.00 | Status<br>Entered<br>Entered | <b>Created</b><br>2/15/2024<br>2/12/2024 | Actions<br>Details<br>Details |

Select "My Profile" on the left to view basic personal information.

You can edit your address, contact information, password and secret question by selecting the appropriate tab.

To update the information under the "Personal" tab, contact the Community Foundation at 319-366-2862 or <u>donorservices@gcrcf.org</u>.

| DONORVIEW             | MY PROFILE                                                                                                    |
|-----------------------|----------------------------------------------------------------------------------------------------|
| Fund Activity         |                                                                                                    |
| Add to My Fund        | If you would like to change any of your personal information, please contact us at 319-366-2862 or <u>info@gcrcf.org</u> . |
| Contribution Activity | Percent Addresses Communications Change Password Change Secret Question                                                    |
| Recommend Grants      | Personal                                                                                                    |
| Grant History         | Personal Information                                                                                                    |
| My Profile            | Title:                                                                                                    |
| Documents             | First Name: Jane                                                                                                    |
| RECOMMEND GRANTS      | Middle Name:                                                                                                    |
|                       | Last Name: Doe                                                                                                    |
|                       | Suffix:                                                                                                    |
|                       | Other                                                                                                    |
|                       | Company: Evergreen Solutions                                                                                               |
|                       | Job Title: Assistant Regional Manager                                                                                      |
|                       |                                                                                                    |

Select "Documents" on the left to download the Donor-Advised Recommendation Form and access documents specific to your fund, such as the Fund Agreement.

If you have multiple funds, toggle between them by clicking "Change Account."

| DONORVIEW             | DOCUMENTS                                                                                                    |                                                          |                                |
|-----------------------|----------------------------------------------------------------------------------------------------|----------------------------------------------------------|--------------------------------|
| Fund Activity         |                                                                                                    |                                                          |                                |
| Add to My Fund        | FUND                                                                                                    |                                                          |                                |
| Contribution Activity |                                                                                                    |                                                          | Change Account                 |
| Recommend Grants      | ld: 10382<br>Jane and John Doe Fund                                                                                                    |                                                          | change Account                 |
| Grant History         | Donor/Primary Advisor                                                                                                    |                                                          |                                |
| My Profile            | \$185,065.50                                                                                                    | Last Tran: 12/31/2023                                    |                                |
| Documents             |                                                                                                    |                                                          |                                |
|                       | DOCUMENTS                                                                                                    |                                                          |                                |
|                       | Please click on a link below to download                                                                                               | any document:                                            |                                |
|                       | Donor-Advised Recommendation Form<br>ACCOUNT DOCUMENTS<br>Below are documents that are specific t<br>name of the document to download. | S<br>o your Fund with the Greater Cedar Rapids Community | y Foundation. Please click the |
|                       |                                                                                                    |                                                          |                                |

File Name

Fund Agreement.docx

#### **DONOR VIEW**

Fund Activity Add to My Fund Contribution Activity Recommend Grants Grant History My Profile Documents RECOMMEND GRANTS

# **RECOMMEND GRANTS**

This page is the first step in recommending a new grant to a charitable organization.

- 1. Under "Fund", select the fund using the dropdown menu at the top of the page.
- Under "My Charitable Organizations", you will find a list of your favorite charitable organizations. If the charitable organization you wish to grant to is not on the list, you can add it by clicking the Add a Charitable Organization button.
- 3. Once you have located the organization you wish to support, click the "New Grant" button.

If you have an endowed fund, the spendable balance will be available online in February. If you would like to recommend a grant now, please contact your donor relations officer at 319.366.2862.

#### **GRANT RECOMMENDATION FORM**

We encourage you to submit your grant recommendations online. However, if you need a printed copy of the form, you can download it <u>here</u>.

#### fund

| ld: 10382              | Change Account        |
|------------------------|-----------------------|
| Jane and John Doe Fund |                       |
| Donor/Primary Advisor  |                       |
| \$185,065.50           | Last Tran: 12/31/2023 |

#### MY CHARITABLE ORGANIZATIONS

Use this page to maintain a list of your favorite charitable organizations. Click Add a Charitable Organziation to add to your list. To remove a charitable organization from your list, click on the X next to its name. To recommend a grant, click the New Grant button next to the charitable organization's name.

#### ADD A CHARITABLE ORGANIZATION

If you received Endow lowa tax credits for donations to your fund, your grant recommendation must support charitable organizations and activities within the state of lowa.

|           | Charitable Organization                                        | Remove |
|-----------|----------------------------------------------------------------|--------|
| NEW GRANT | Amy's Place Inc.<br>2309 C St SW , Cedar Rapids, IA 52404-3707 | ×      |
| NEW GRANT | Animal Rescue Center<br>321 Dogwood Dr Cedar Rapids, IA 50402  | ×      |

Fund holders with a Donor-Advised Fund can recommend a grant by selecting "Recommend Grants" on the left.

Under "My Charitable Organizations," click the "New Grant" button corresponding to the organization to which you wish to recommend a grant. After filling out your grant details, be sure to confirm your recommendation on the confirmation page and you will receive an automatic email with your grant details.

| F | und Activity          |
|---|-----------------------|
| A | Add to My Fund        |
| C | Contribution Activity |
| R | lecommend Grants      |
| C | Grant History         |
| 1 | 1y Profile            |
|   | Documents             |
| E | COMMEND GRANTS        |

# **CONFIRM RECOMMENDATION**

Charitable Organization: Amy's Place Inc. 2309 C St SW, Cedar Rapids, IA 52404-3707 Grant Amount: single payment for \$0.00 Grant Letter Comments: General Support: Recommended By: Jane and John Doe Fund & & 2468 Maint St, Cedar Rapids, IA 52404

I attest that this recommendation does not represent payment of a pledge or other personal financial obligations on behalf of the fund representative(s), family members or businesses they control and that no tangible benefit, goods or services, such as membership, dinners, tickets, etc. were or will be received by any individual or entities connected with the Fund (as described above). I understand that this is a recommendation only, and not a direction.

If you received Endow Iowa Tax Credits for donations to your fund, your grant recommendation must support charitable organizations and activities within the state of Iowa.

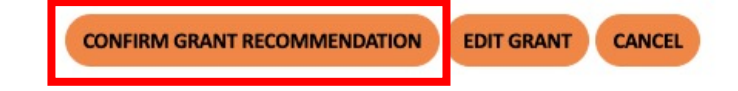

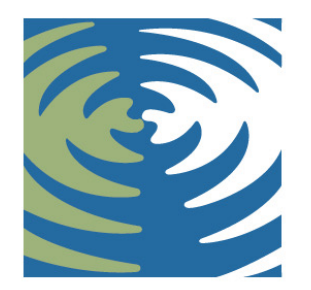

# COMMUNITY FOUNDATION

At The Greater Cedar Rapids Community Foundation, we are committed to continuously improving the way that we serve our donors and funders. If you have questions that are not addressed in these instructions—or you'd like to identify other designated individuals to access a fund. Please feel free to contact Josie Velles at 319.366.2862 or josie.velles@gcrcf.org during regular business hours.